# Product System: INNO\_APS

covers aluminium prop systems (APS)

Example of FFC-Task Processing with Formwork Priority

(from Clearance)

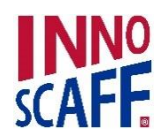

1

# Given: Baywidths plus Loads plus Clearance-Layout

- Clearance: Top = Base x = 2000 mmy = 2500 mm
- Baywidths: x = 1000 mm y = 1000 mm
- Height: 4500 mm
- Legloads: -10kN
- Bearing: Top Held x y Base Restraints acc. to DIN 12811
- (LDB: hinged at spindles)

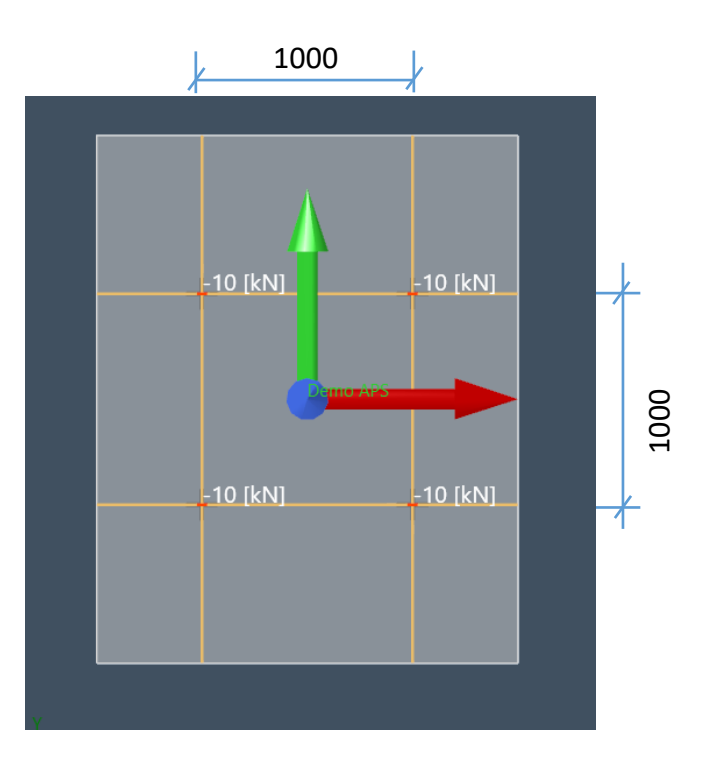

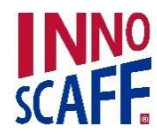

2

# First: Choose your Product System

| Image: Image: | Clearance Propping Plan                                                                                                    | Untitle<br>Falsework Configuration                       | d [MasterData.ffcl] - FFC 2.1.9.1<br>Formwork Configuration | *DEVELOP*<br>Falsework Structural Design | Issuing | Tools |
|----------------------------------------------------------------------------------------------------|----------------------------------------------------------------------------------------------------|----------------------------------------------------------|-------------------------------------------------------------|------------------------------------------|---------|-------|
| Properties                                                                                                    |                                                                                                    |                                                          |                                                             |                                          |         |       |
| Project                                                                                                    |                                                                                                    |                                                          |                                                             |                                          |         |       |
| No shoring section defined.<br>Please initially create a shoring section in global<br>operation mode within Ribbon Tab "BIM" either by<br>manual input or out of a traverse grid axis.                                                                                                    |                                                                                                    |                                                          | Choose yo                                                   | ur product system                        |         |       |
| Shoring Section                                                                                                    |                                                                                                    |                                                          |                                                             |                                          |         |       |
| Section Name Description                                                                                                    |                                                                                                    |                                                          |                                                             |                                          |         |       |
| Origin 0 0 0 mm                                                                                                    |                                                                                                    |                                                          |                                                             |                                          |         |       |
| <u>x-Axis</u> 1 0 0                                                                                                    |                                                                                                    |                                                          |                                                             |                                          |         |       |
| <u>y-Axis</u> 0 1 0                                                                                                    |                                                                                                    |                                                          |                                                             |                                          |         |       |
| Select/Insert 💽 🖤 Insert                                                                                                    |                                                                                                    |                                                          |                                                             |                                          |         |       |
| Properties Parts                                                                                                    |                                                                                                    |                                                          |                                                             |                                          |         |       |
|                                                                                                    | X X                                                                                                    |                                                          |                                                             |                                          |         |       |
|                                                                                                    | Message : Representation: Transpa<br>Message : Loaded master data: Mas<br>Message : Active Product System:<br>Message : Created new project.<br>Message : Active Product System: | urent<br>terData.ffcl (V1.0.9.9 - 1<br>INCUP<br>INNO_APS | 9.02.2019 16:09:23)                                         |                                          |         |       |
| Product System INNO_APS Y 1 Global Local                                                                                                    | Axis grid altitude Default Y Sho                                                                                                    | w Section Planes Building Alig                           | nment Planes Select All View                                |                                          |         |       |

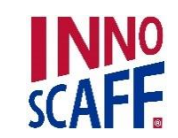

#### Establish a Section

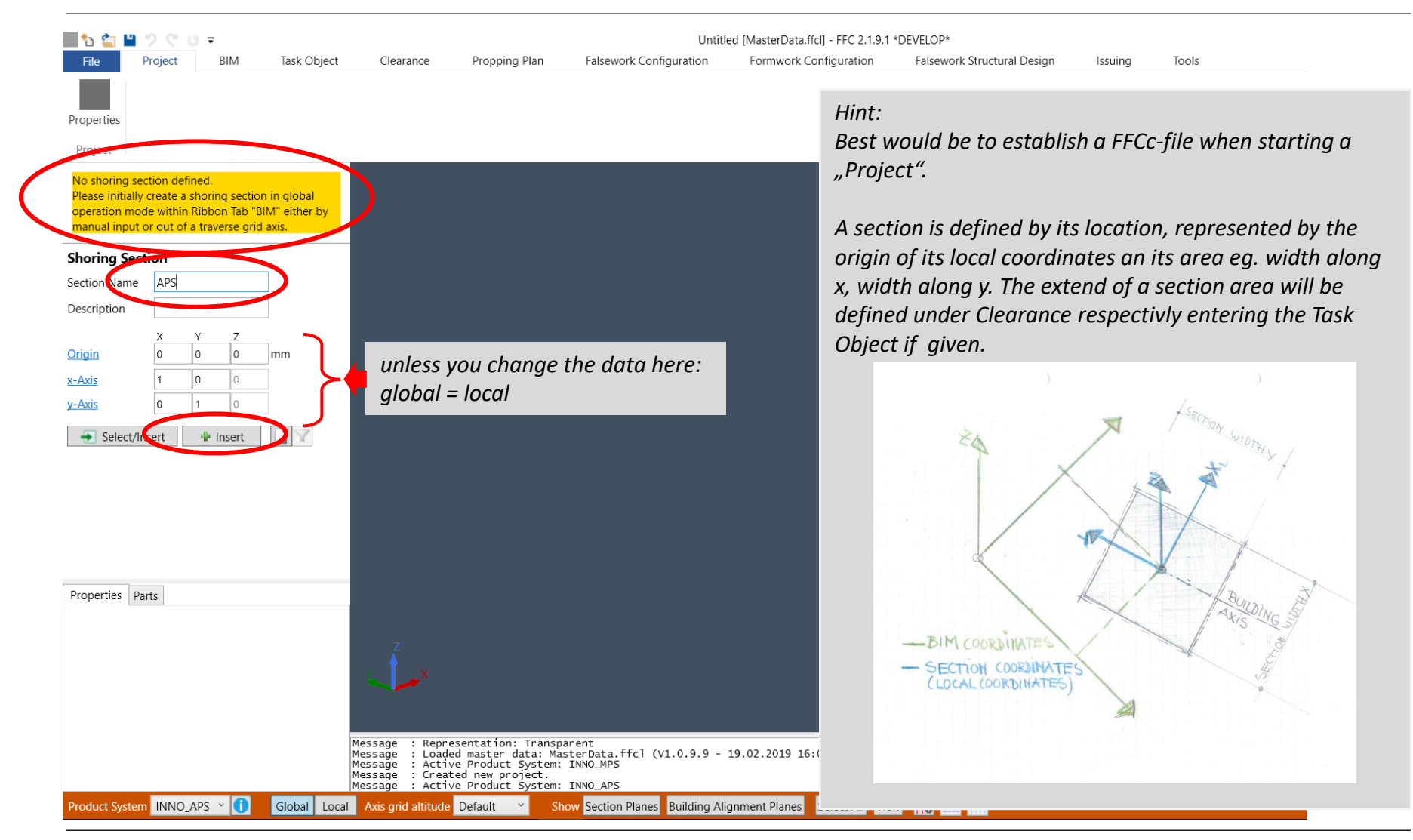

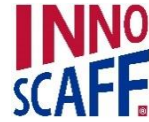

#### BIM: Rename a Section

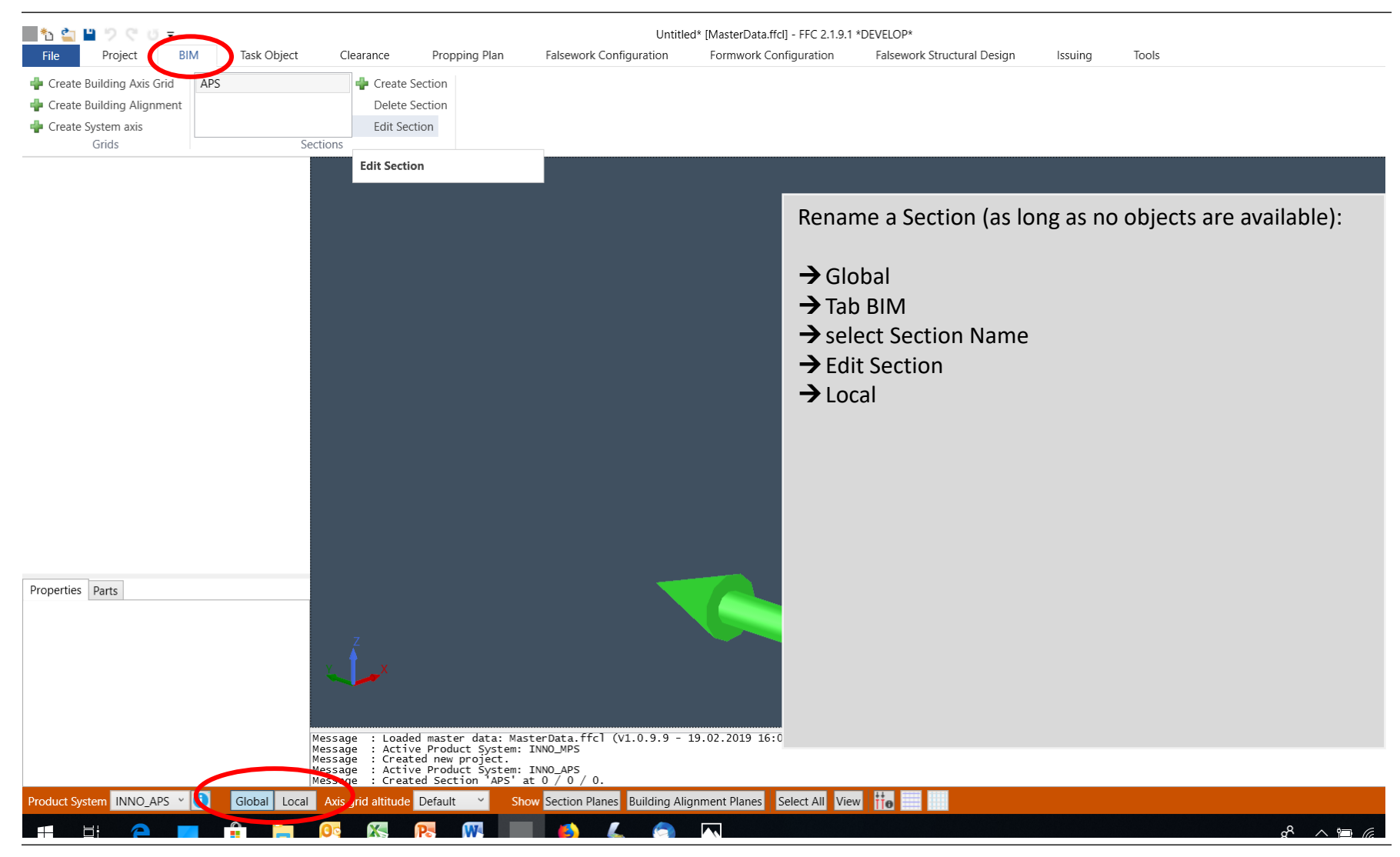

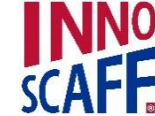

28.04.2019

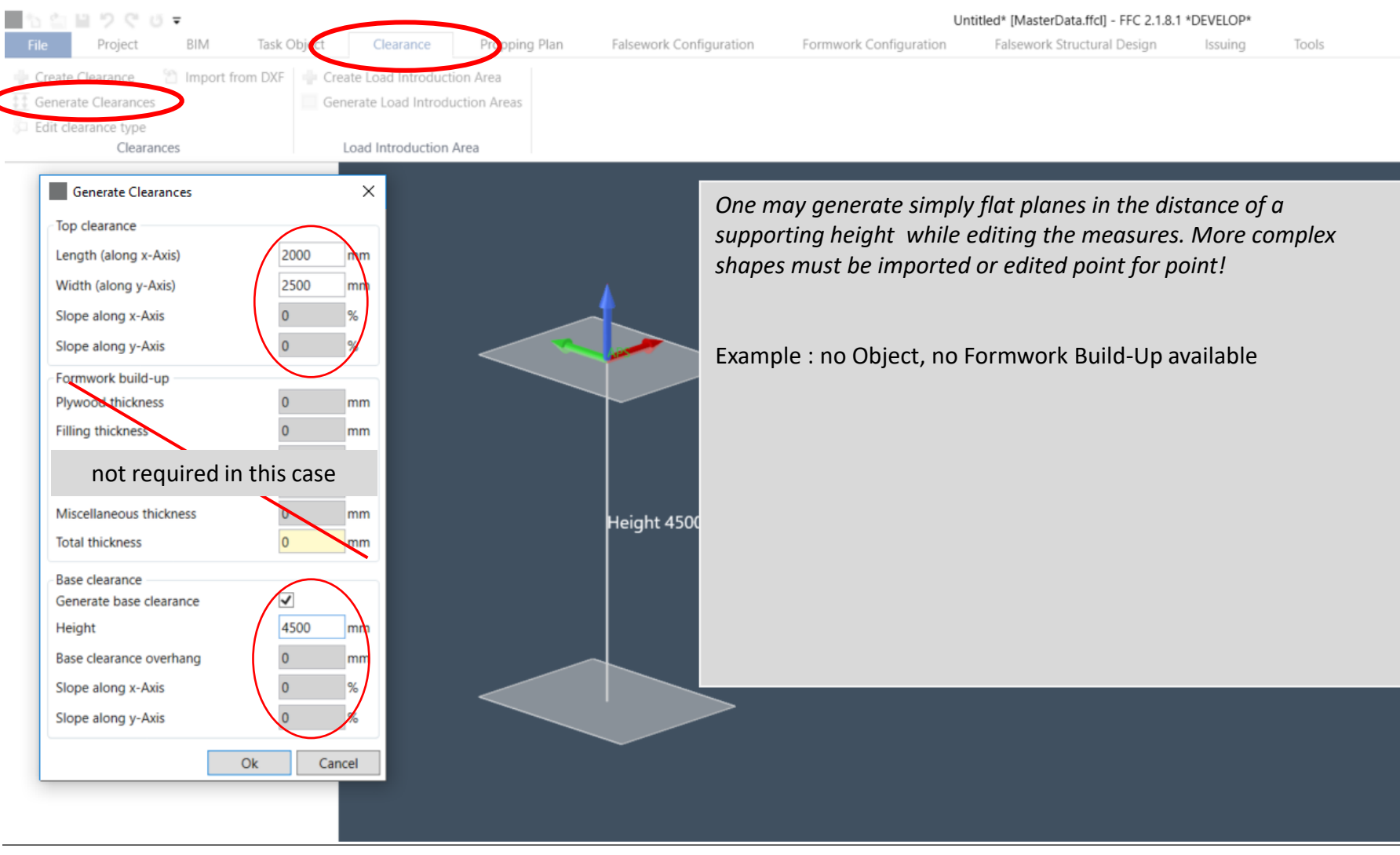

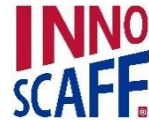

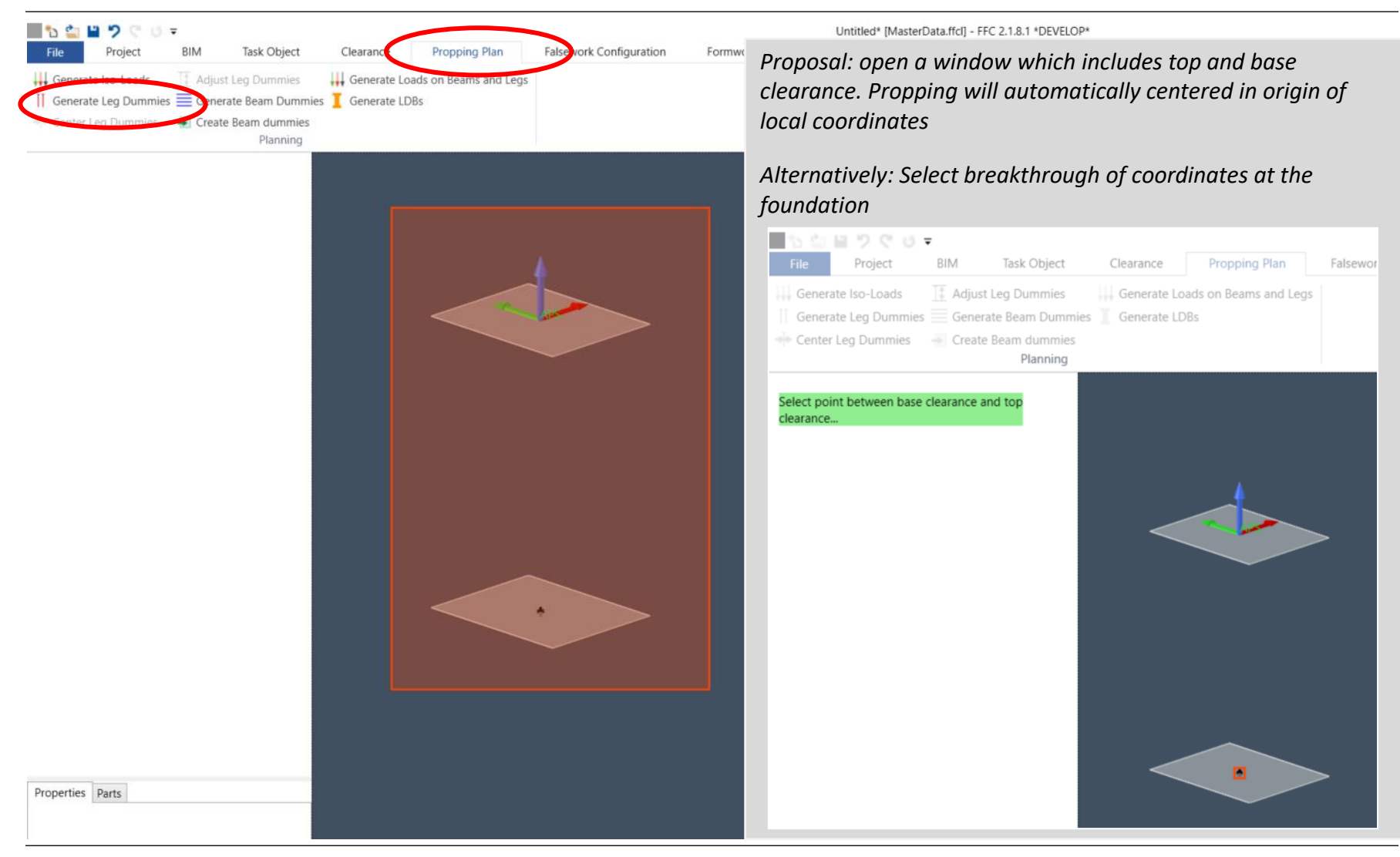

#### Propping Plan: "Generate Leg Dummies"

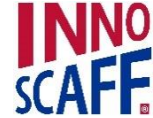

| File     Project     BIM       Higherate lead ands     If Additional and statements | Task Object                                                                                                    | Clearance Proppin                                       | g Plan Payework C | Configuration | Formwork Config | Unt<br>juration                                                                                   | itled* [MasterData.ffcl] -<br>Falsework Structural                                                                                                    | FFC 2.1.8.1 *<br>Design                                                                                                    | *DEVELOP*<br>Issuing                                                                           | Tools                                                                                  |                                                                                           |          |
|-------------------------------------------------------------------------------------|----------------------------------------------------------------------------------------------------|---------------------------------------------------------|-------------------|---------------|-----------------|---------------------------------------------------------------------------------------------------|----------------------------------------------------------------------------------------------------|----------------------------------------------------------------------------------------------------|------------------------------------------------------------------------------------------------|----------------------------------------------------------------------------------------|-------------------------------------------------------------------------------------------|----------|
| Generate Leg Dummies                                                                | Simple mode<br>Planning<br>Direction X<br>Number of dummies<br>First grid spacing<br>Direction Y<br>Number of dummies<br>First grid spacing<br>Copy dummy leg positions<br>Dimension X: 1000 mm<br>Dimension Y: 1000 mm<br>rt point | Advanced mode       2       1000 ~       2       1000 ~ |                   |               |                 | Initial<br>Choos<br>desire<br>• <u>Sin</u><br>Insu<br>pre<br>dire<br>• <u>Adv</u><br>Insu<br>dist | Picture: Corre<br>te tower width<br>od, and go ahe<br><u>ople mode:</u><br>ert a desired i<br>eset distance of<br>ection (other of<br>vanced mode<br>ert a sequence<br>tances in x- an<br>Insert dummy<br>Dummy Type<br>Dummy Type<br>Dummy Tower<br>Grid Dummy Tower | espond<br>h and t<br>ead wit<br>numbe<br>once in<br>distance<br>e of du<br>nd y-dia<br><u>Sim</u><br><u>Direction X</u><br>1*1000<br><u>Direction X</u><br>1*1000<br><u>Direction X</u><br>1*1000<br><u>Direction X</u><br>1*1000<br><u>Direction X</u><br>1*1000<br><u>Direction X</u> | lending w<br>ower dep<br>th:<br>r of dumi<br>x-directio<br>ce possible<br>mmy tow<br>rections. | vith choos<br>oth, if tow<br>my tower<br>on and or<br>e than in<br>vers with<br>Advanc | sen Syster<br>vers are<br>rs with a<br>nce in y-<br>x-directio<br>desired<br>×<br>ed mode | m<br>on) |

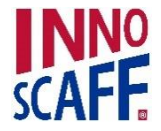

# Falsework Configuration: "Generate Falsework"

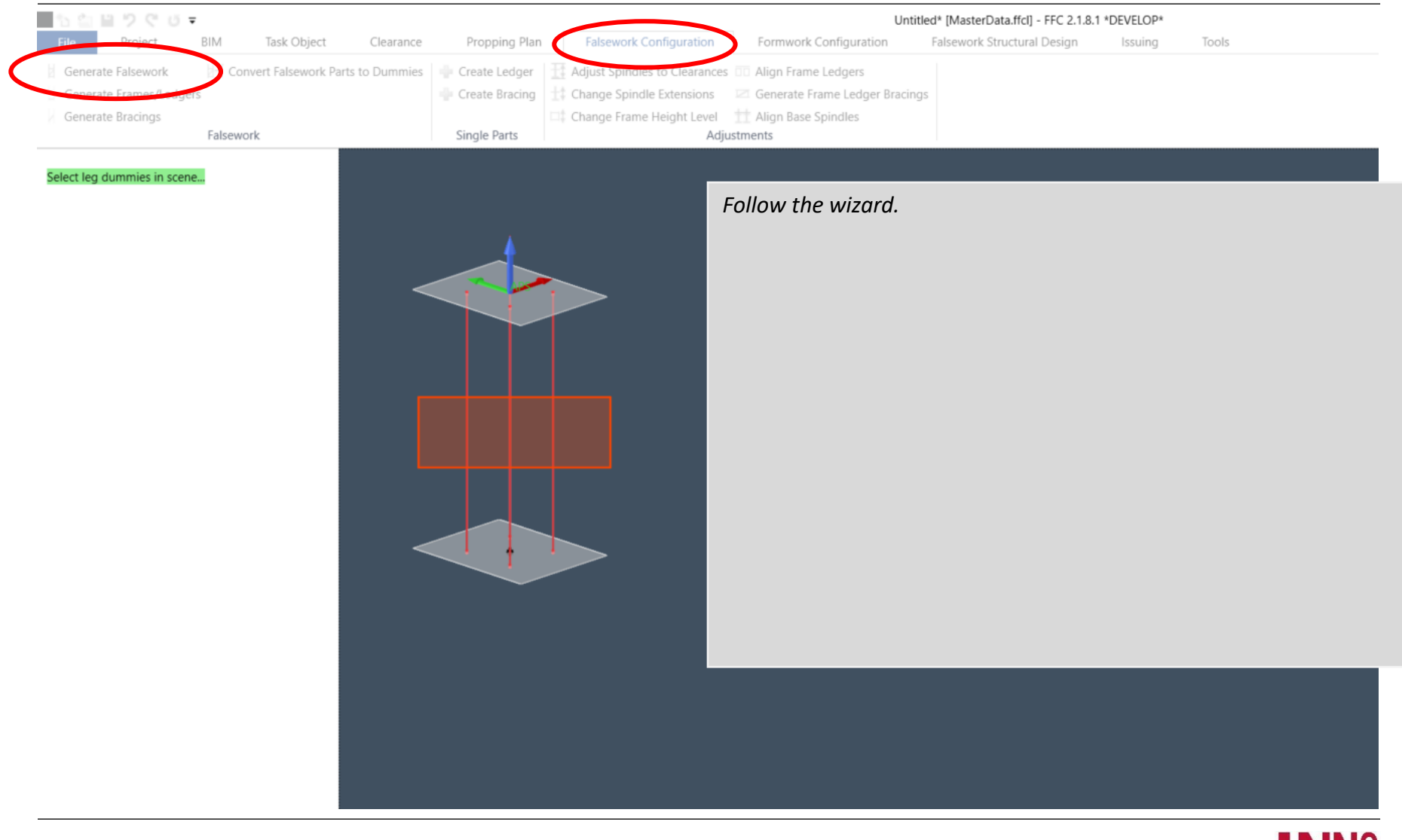

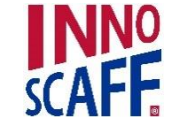

# Falsework Configuration: "Generate Falsework"

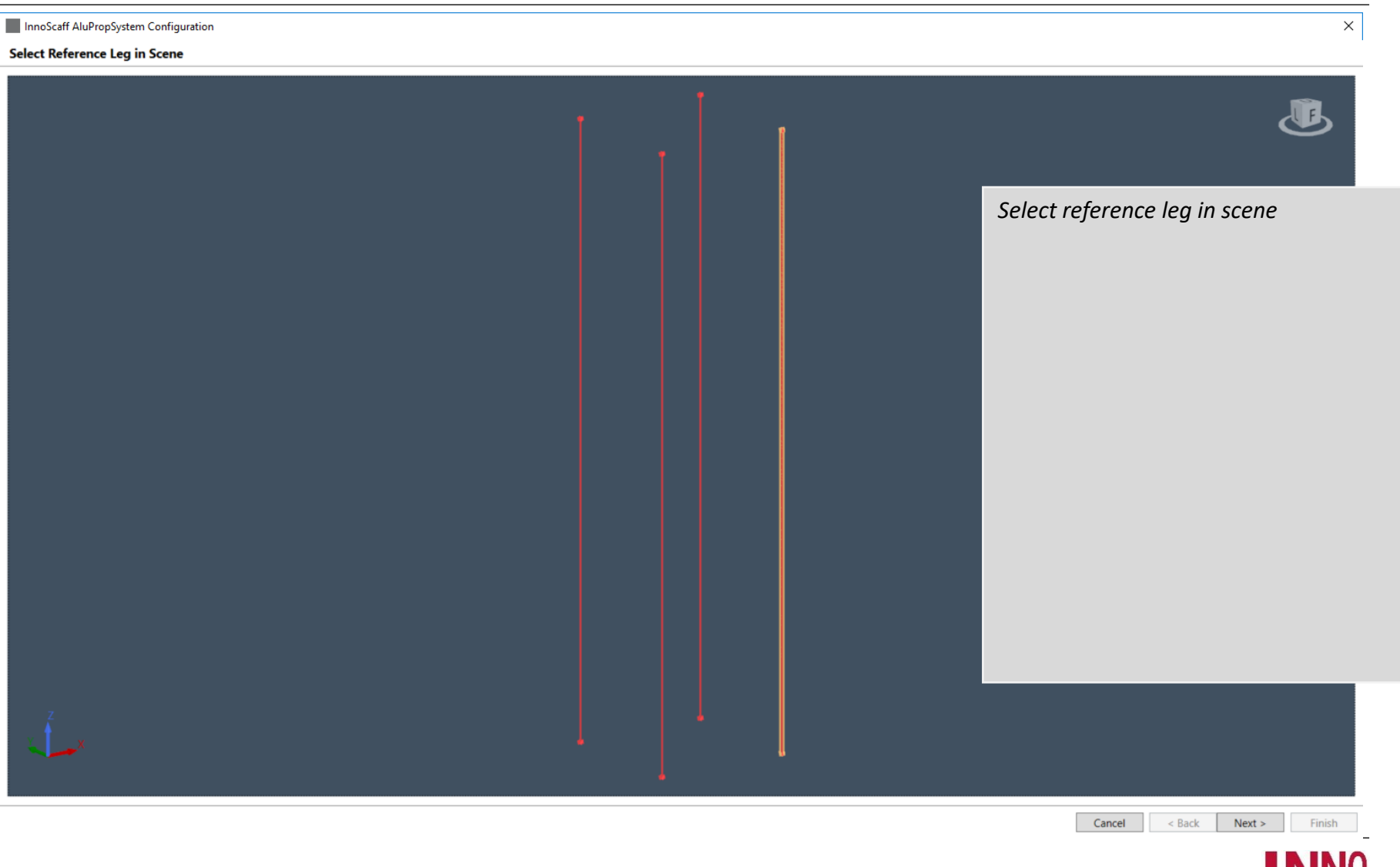

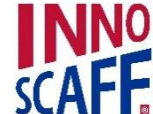

10

#### Falsework Configuration via wizard: "Generate Falsework"

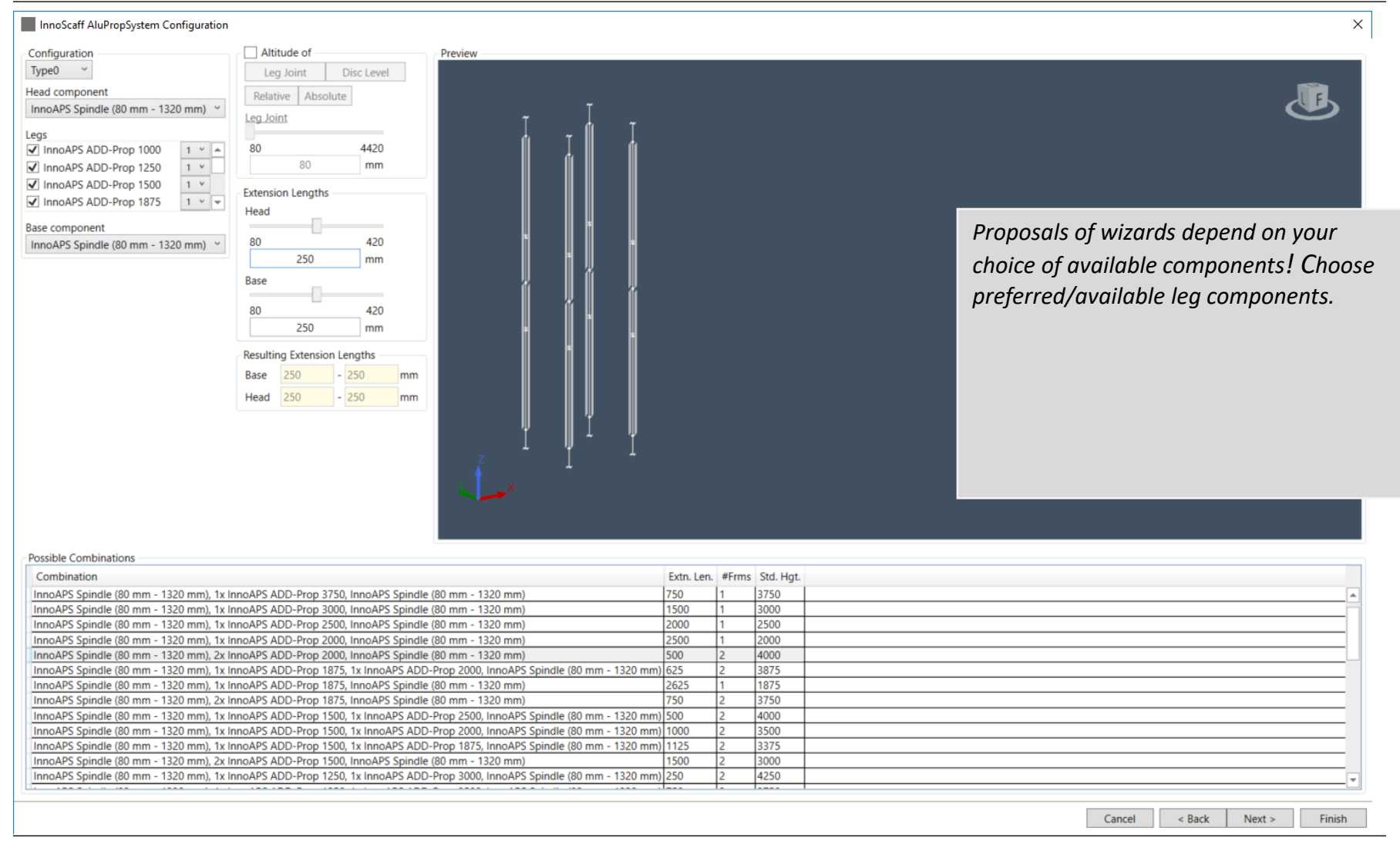

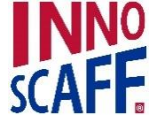

# Falsework Configuration: Ledger Configuration

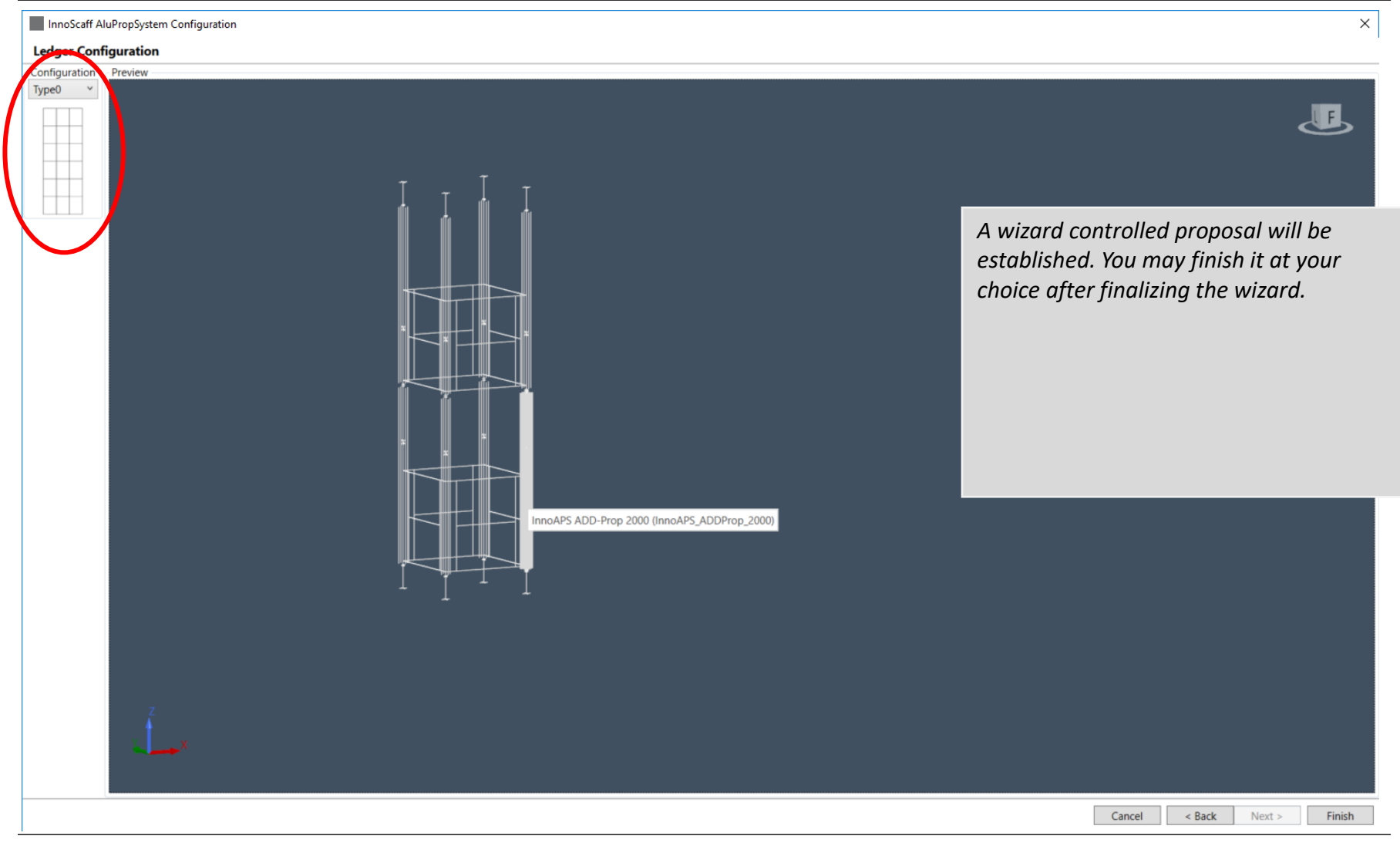

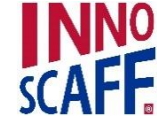

#### Option: Adjustments

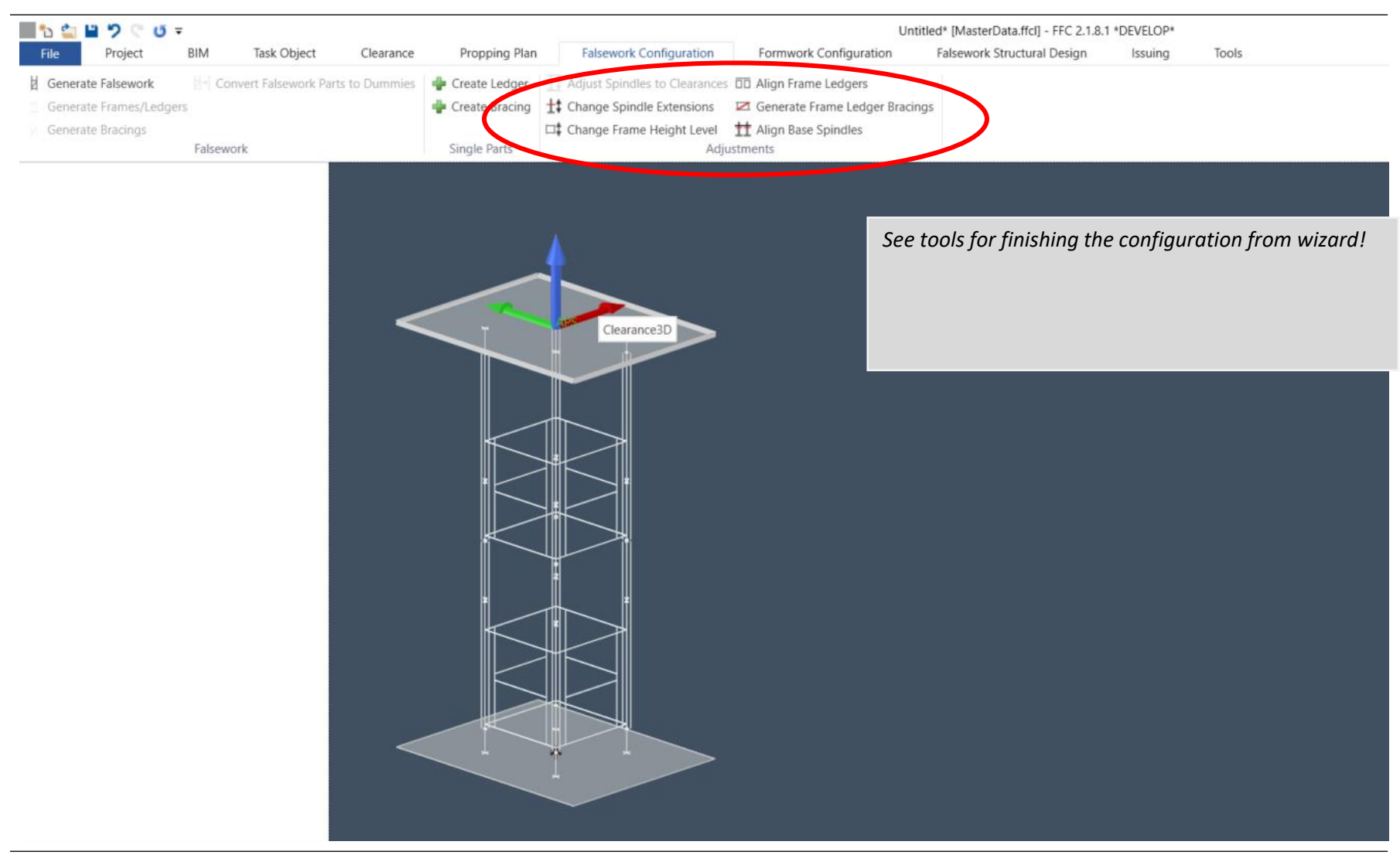

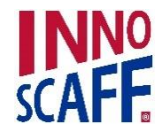

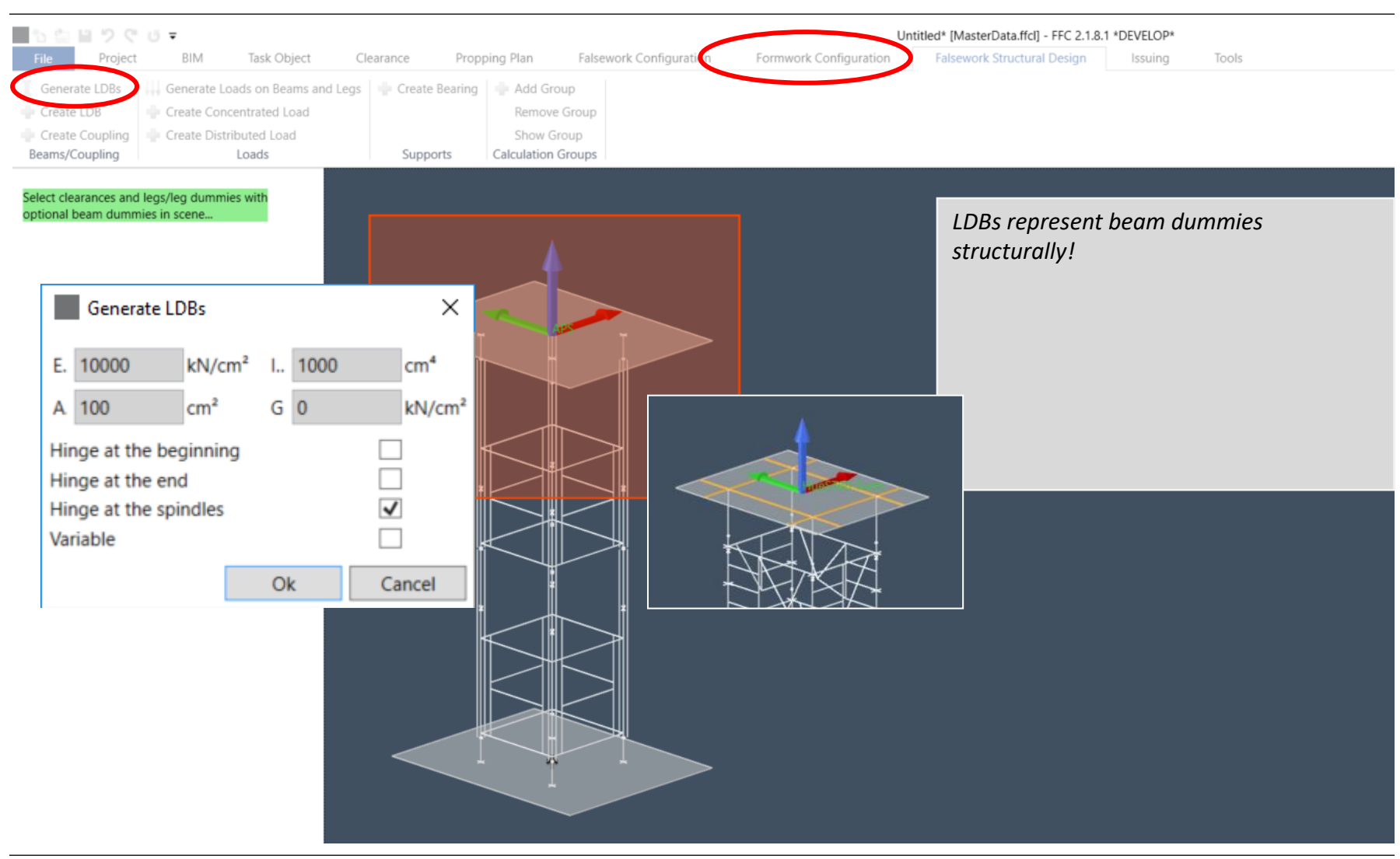

#### Falsework Structural Design: "Generate LDBs"

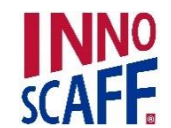

### Falsework Structural Design: "Create Concentrated Loads" - Preparatoy work

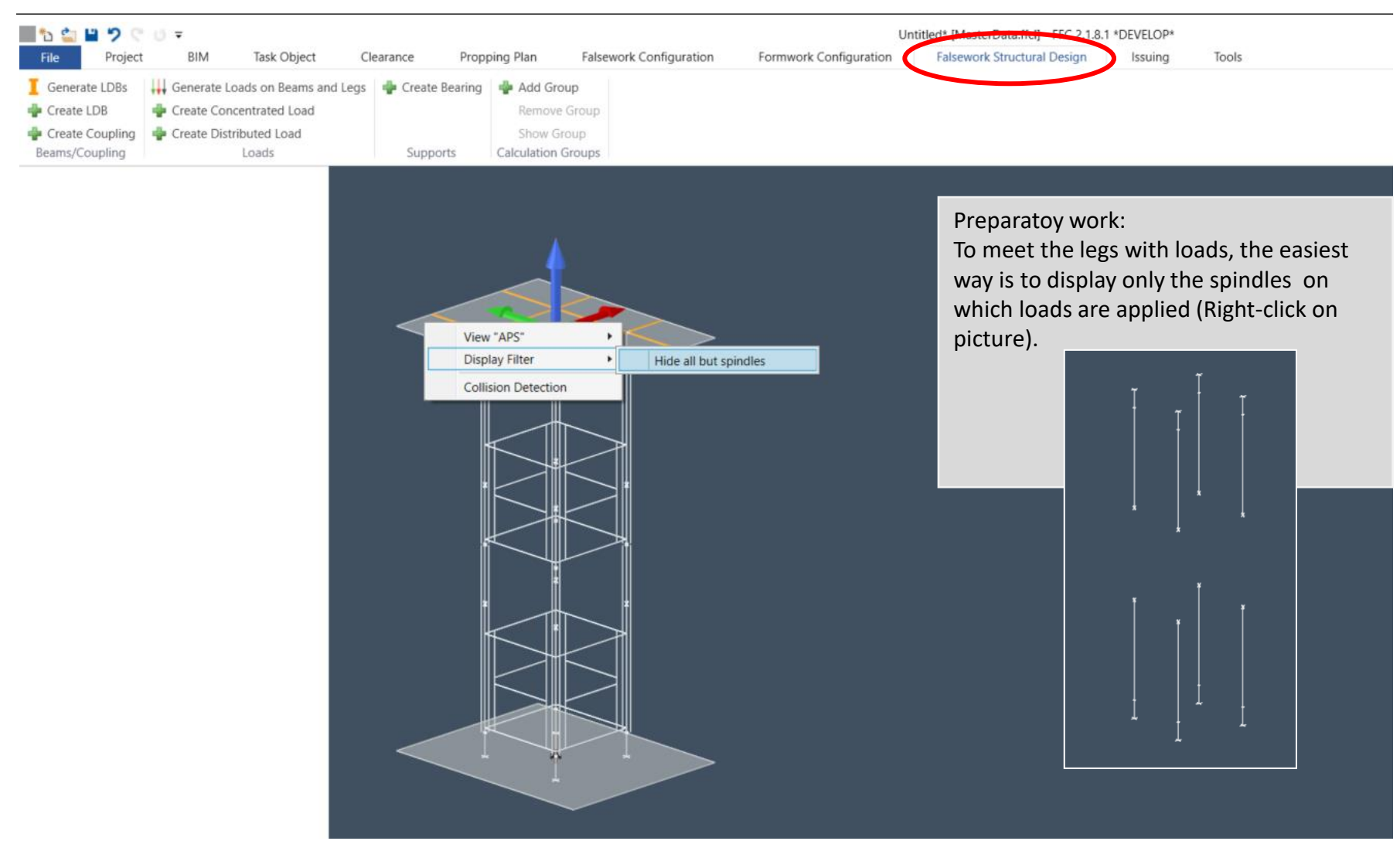

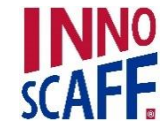

# Falsework Structural Design: "Create Concentrated Loads"

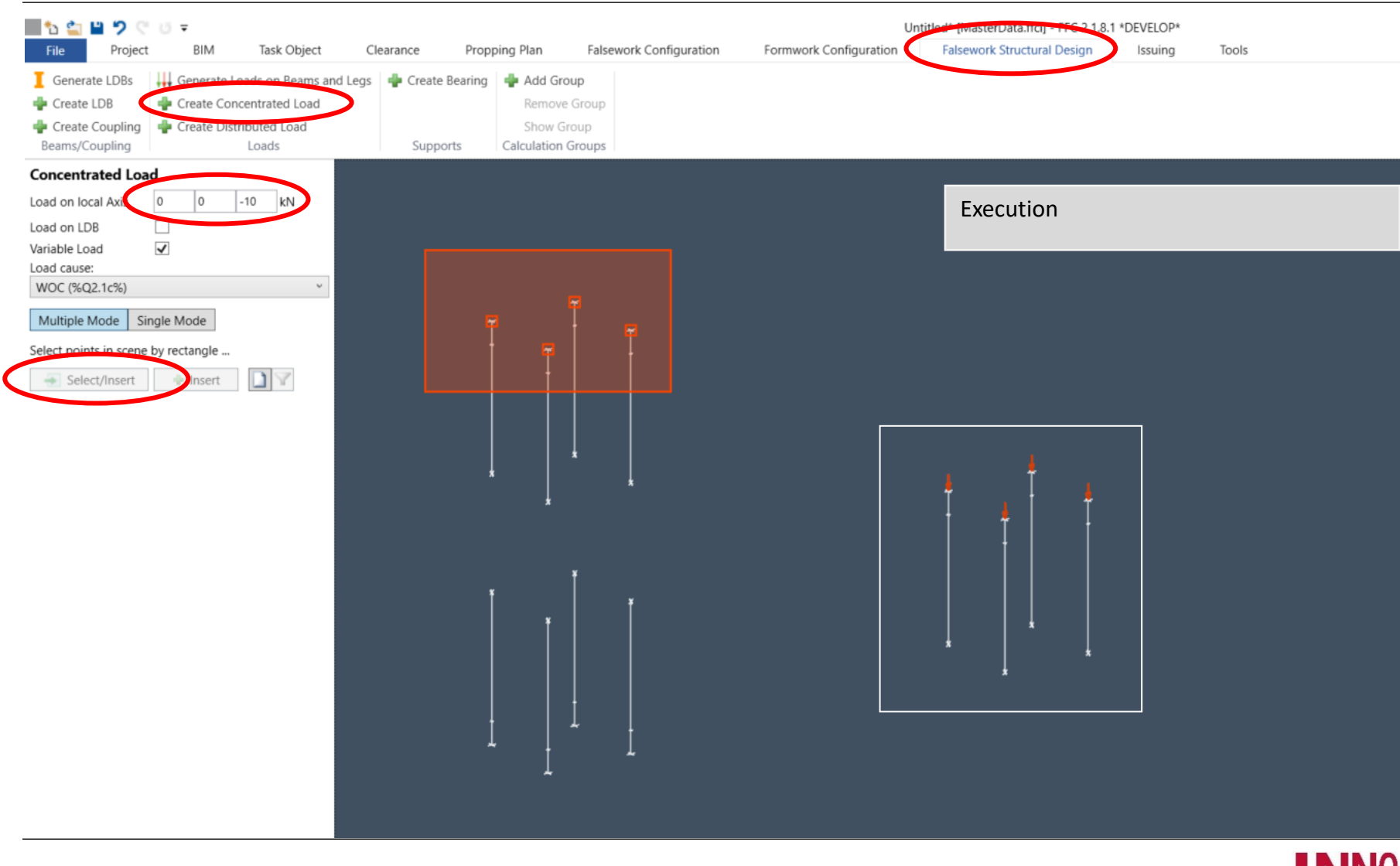

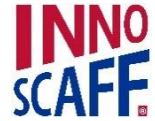

#### 🔳 🐿 當 💾 🎾 🤍 🗗 🖛 2.1.8.1 \*DEVELOP\* Untitled\* IM Project BIM Task Object Clearance Propping Plan Falsework Configuration Formwork Configuration Falsework Structural Design Tools Issuing Generate LDBs I Generate Loads on Beams and L 🜵 Create Bearing 🛛 🌵 Aod Group .gs 🜵 Create LDB 🜵 Create Concentrated Load 🜵 Create Coupling 🛛 🌵 Create Distributed Load Show Group Loads Beams/Coupling Supports Calculation Groups Bearing Target All bearings required are available as LDBs Legs templates. (Template = default settings of the Top Held x y program) Advanced configuration Multiple Mode Single Mode • Top held x/y = held laterally scene by rectangle ... Select/Insert sert

#### Falsework Structural Design: "Create Bearing" - Top

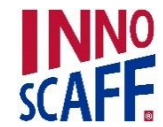

### Falsework Structural Design: "Create Bearing" - Base

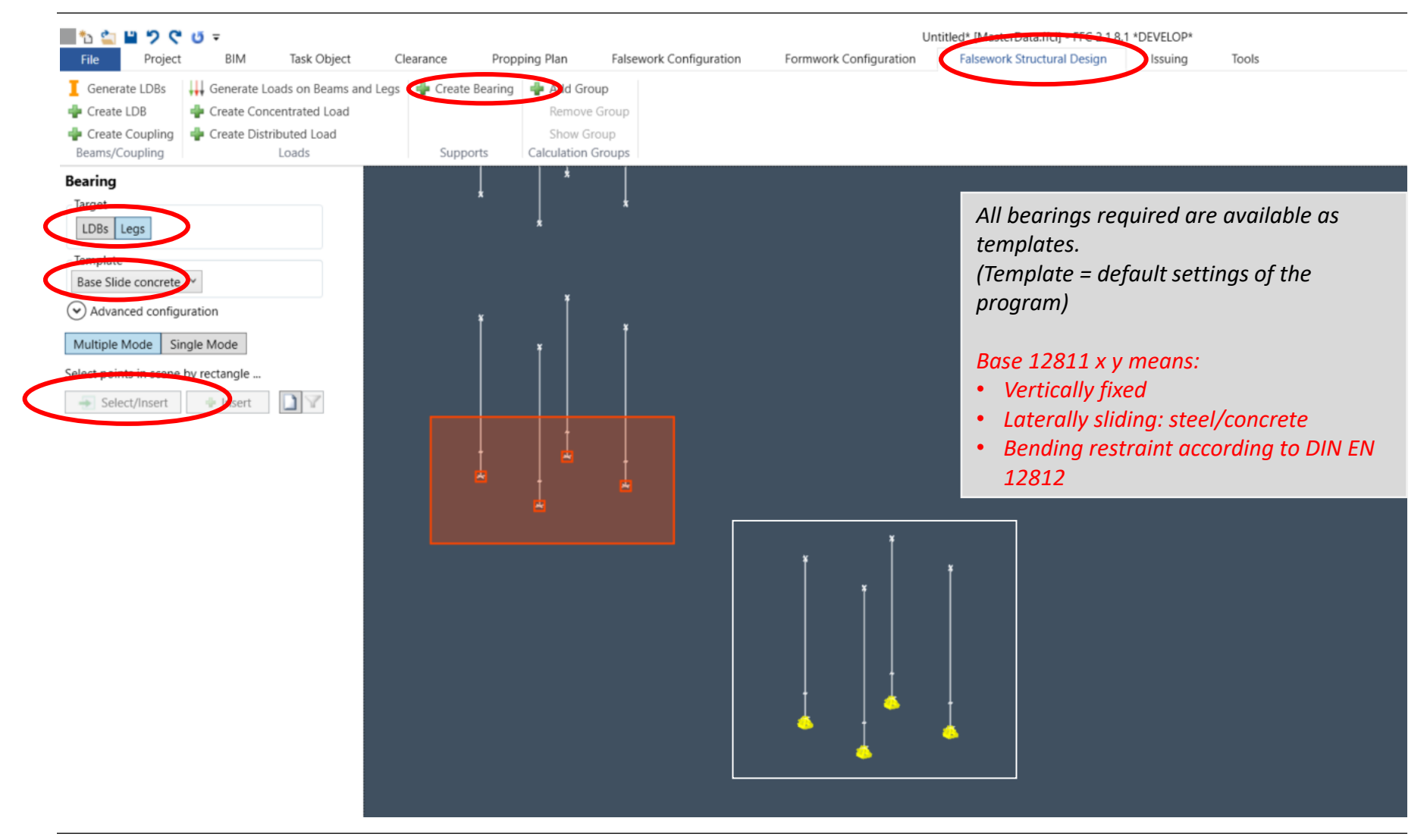

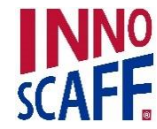

## Falsework Structural Design: Show Hidden Selection

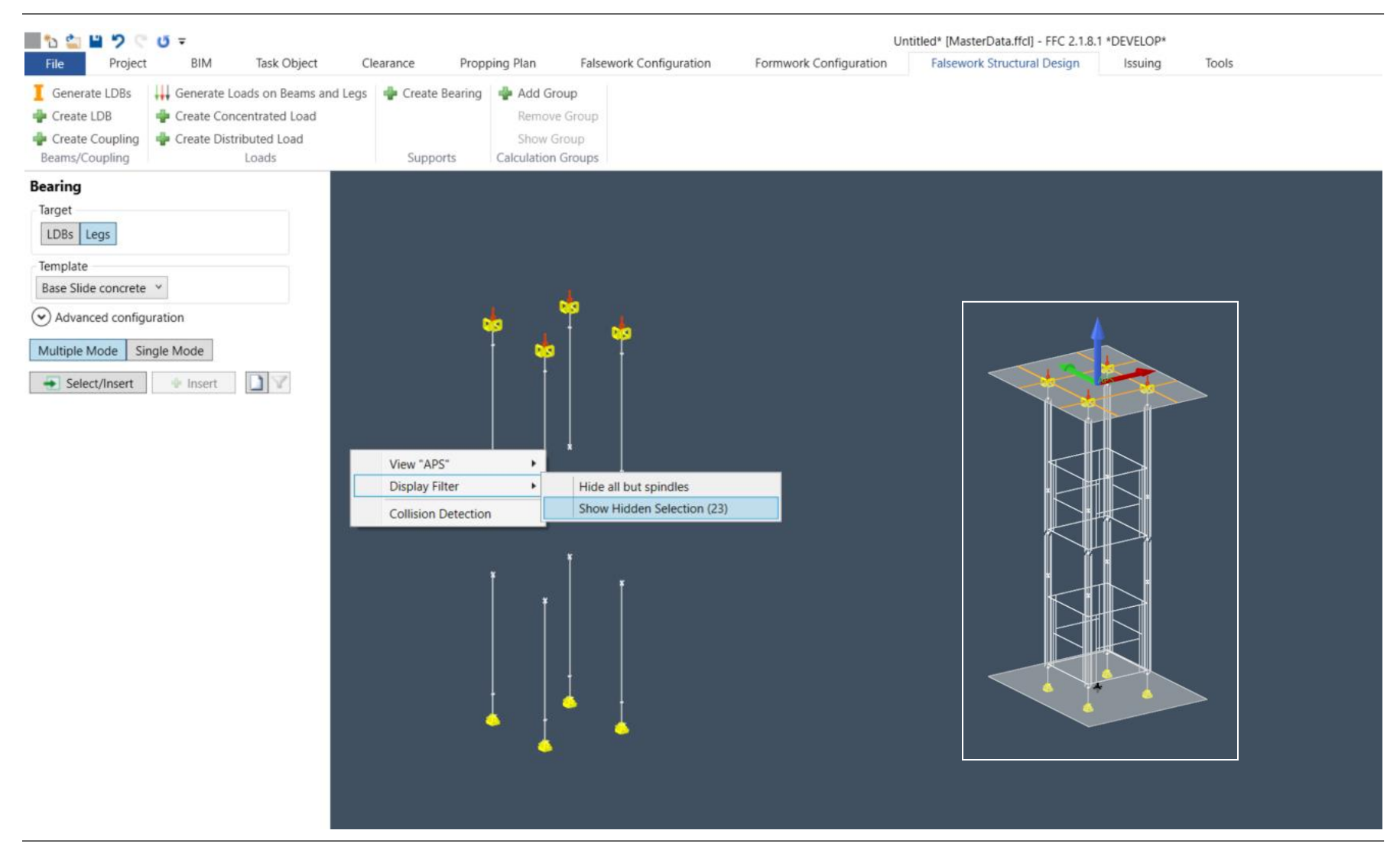

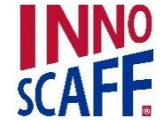

# Falsework Structural Design: "Add Calculation Group"

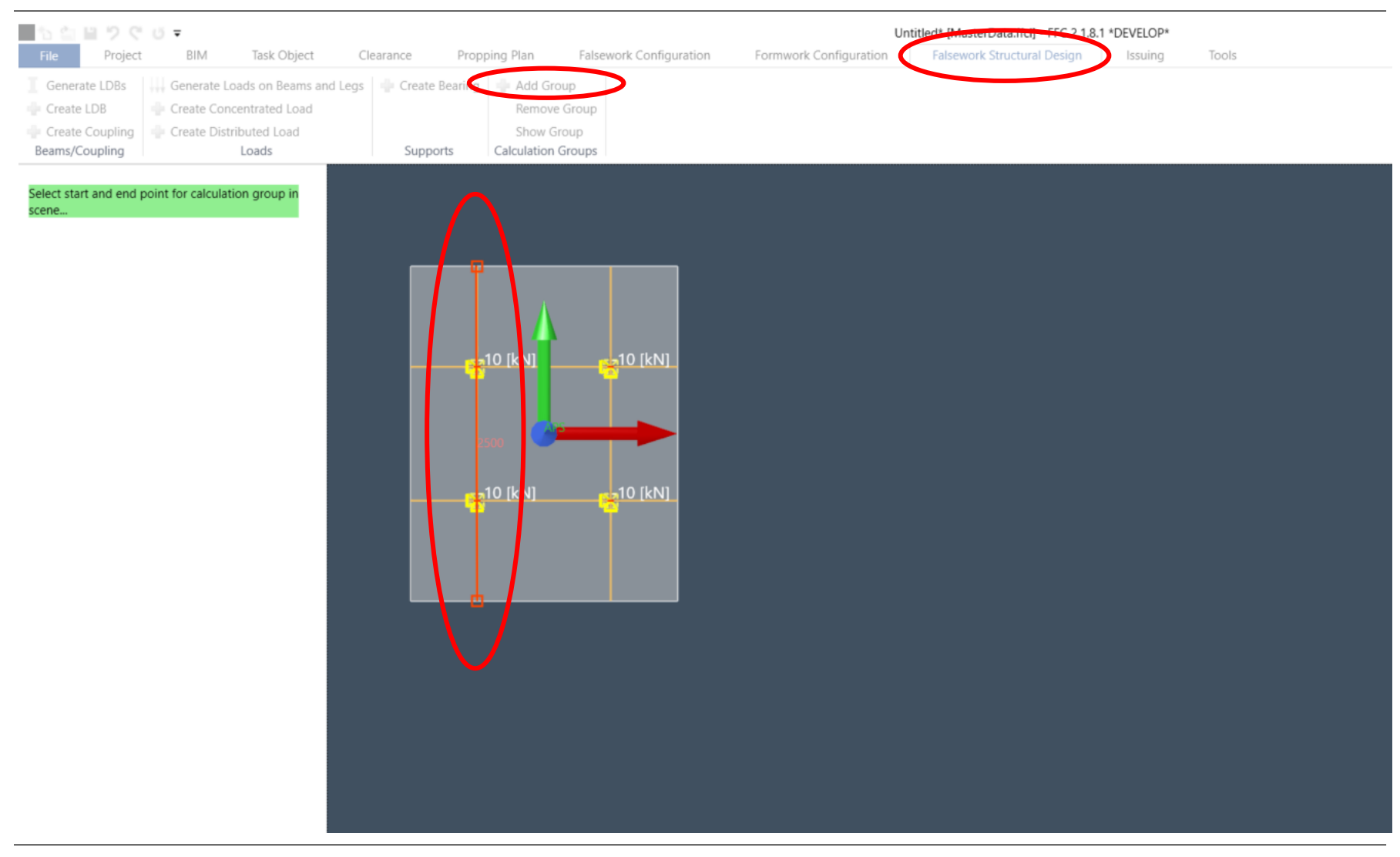

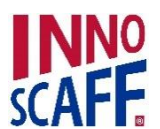

#### Falsework Structural Design: "Start Calculation" and save Project

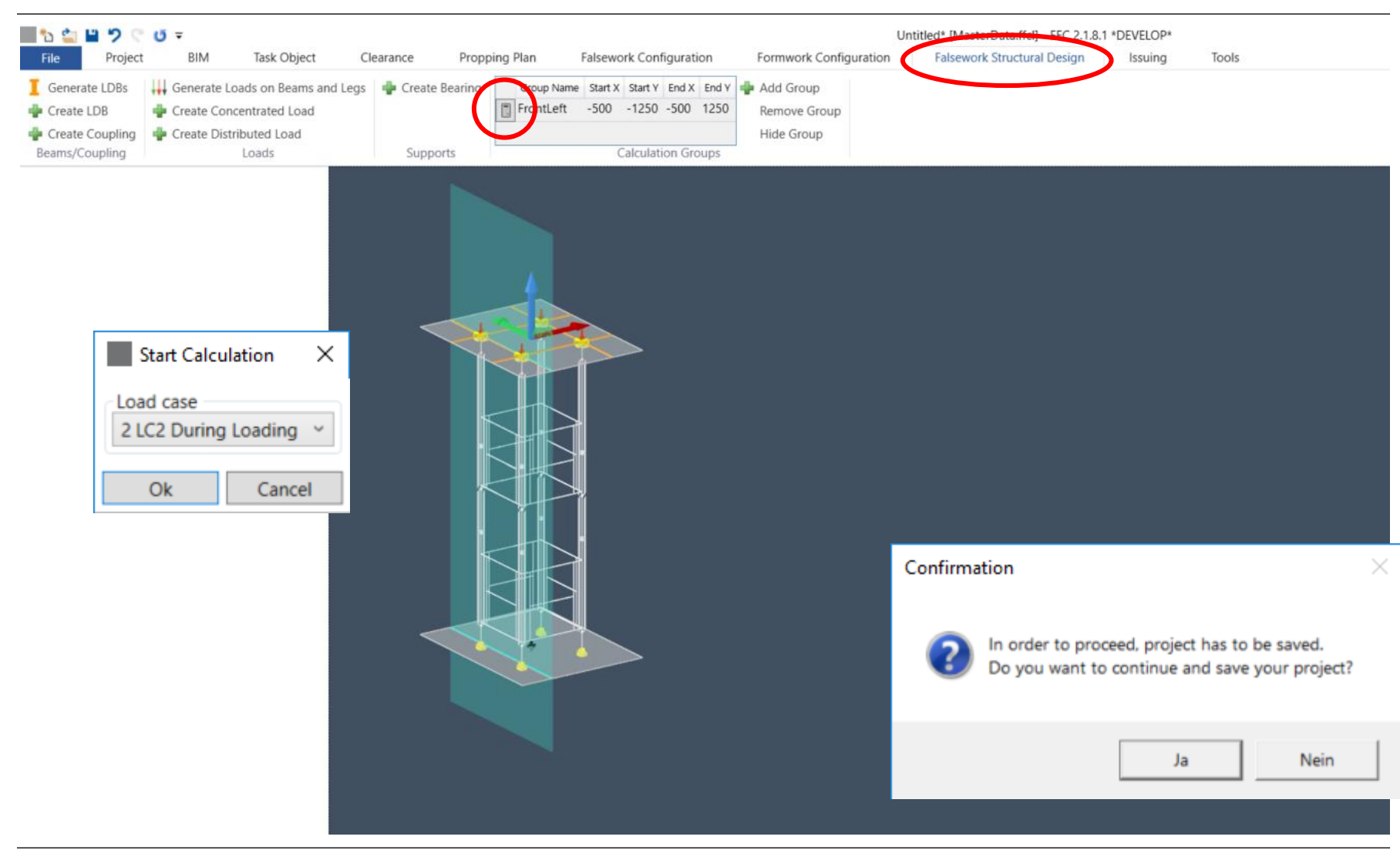

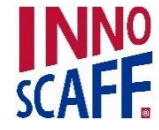